# 教員免許状更新講習の申込みについて

教員免許更新講習システムへの受講者・講習受講登録の際、注意事項がございますので、下記をご 一読いただいたうえで登録をお願いいたします。

※ <u>お申込みは先着順ではございません</u>ので、申込期間中にお申込みください。受講定員数を超えた場合、予約受付期間終 了後に抽選を行います。 (抽選に漏れてしまった方も、その旨ご連絡いたします。)

## 【郵送での申込み方法】

1 Web 上(http://www.nanzan-u.ac.jp) NEWS & TOPICS の『郵送による講習申込書』を印刷 し、ご記入ください。(申込受付期間終了日の2日前必着とします。)

2 下記問合せ先までご郵送ください。

※印刷のできない方は、郵送(ハガキ等)、電話、Eメールいずれかの方法で下記までお問い合わ せください。

#### 問合せ先

住所:〒466-8673 名古屋市昭和区山里町18 南山大学教職センター 教員免許状更新講習担当宛 電話:052-832-3285 (TEL受付時間は月・火・水・金の9:00~17:00) Eメール:<u>menkyo-koshin@nanzan-u.ac.jp</u>

(件名に『教員免許状更新講習申込み希望』とご入力のうえ、送信ください。)

# 土日祝日および夏期休業中の8月6日~8月20日は対応いたしかねます。 ご了承いただきますようお願いいたします。

## 【Web による申込み方法】

●受講者登録の方法

① 教員免許更新講習システム画面で『利用申し込み』をクリック

|                          | 教員免許更新講習システム                                               |                                                                                                    | ▲ 講習申し込        |
|--------------------------|------------------------------------------------------------|----------------------------------------------------------------------------------------------------|----------------|
| 初めての方は、<br>「利用申し込み」をクリック | ログイン<br>交講者ID<br>メール7ドレス<br>バスワード                          | 南山大学–教員免許更新講習システム                                                                                                    | HIN CONTRACTOR |
|                          | ログイン     クリアー       トップ     利用申し込み       更新講習検索     間い合わせ先 | <ul> <li>✓ お知らせ</li> <li>&lt;2015/3/11&gt;</li> <li>2015年4月1日上り2015年度教員免許更新講習のご案内をさせていただきます。</li> <li>詳細す衛山大学ホームページのNEWS &amp; TOPICSをご確認ください。</li> <li>http://www.manzan-u.ac.jp.Menu/index.html</li> <li>また、ご利用前に【申込時の注意事項】をご一読ください。</li> </ul> |                |
|                          |                                                            | ◆ 教員免許状更新制度について                                                                                                    |                |
|                          |                                                            | 平成11年4月より、定期的以最新の知識財産の修得を回り、社会の尊敬と信頼を得ることを目的とし。<br>10年に1度数員免許状の更新が确務付けられます。<br>免許状の更新には、508時間以上分の更新著習層修認定書が必要なります。<br>免許状更新に関しての詳しい情報は、文部科学者ホームページをご参照ください。                                                                                       |                |

② 利用規約と個人情報取扱をご確認いただけましたら『同意する』をクリック

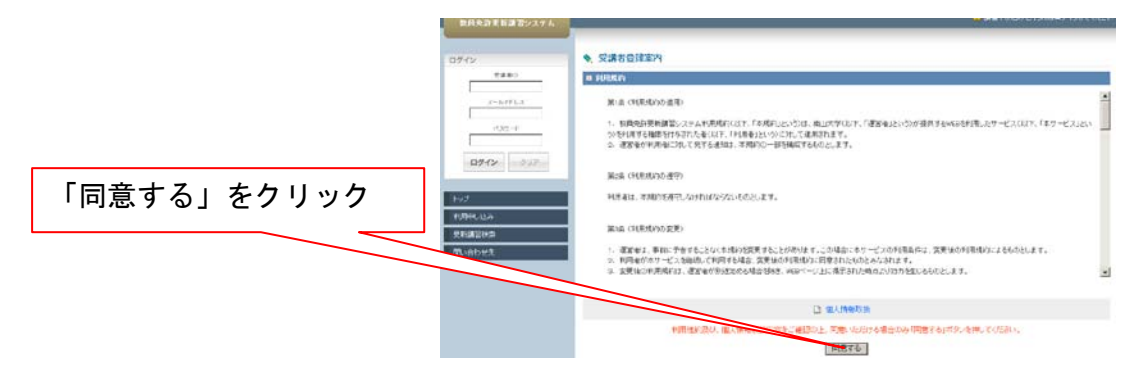

③ 受講者情報登録画面で「受講者基本情報」を入力してください。※ → 緑の枠部分は、半角英数でご入力ください。

このとき設定されたログインパスワード・メールアドレスは、次回またログインしていただく時に必ず必要になります。 受講者登録後に発行される受講者IDとともに、ログインパスワード・メールアドレスはメモ等をして大切に保管してくだ さい。受講者IDはシステムにより自動で振り分けられる番号です。登録が完了した画面に表示されます。

| ♦ 受講者情報               | 登録                                                                                                    |                                    |                        |  |  |  |
|-----------------------|----------------------------------------------------------------------------------------------------|------------------------------------|------------------------|--|--|--|
| ▷ 受講者基本情報             |                                                                                                    |                                    |                        |  |  |  |
| ( <b>米</b> 印は必須項目です   | 「ので、必ず記入または選択してくださ                                                                                                    | 机))                                |                        |  |  |  |
|                       | 受講者名 *                                                                                                    | 2 (例)受講 太郎                         |                        |  |  |  |
| Ŧ                     | 請者名(力ナ) *                                                                                                    | 姓 名                                |                        |  |  |  |
|                       | 生年月日 *                                                                                                    | 西暦で入力                              |                        |  |  |  |
| 受講                    | 転送 (1997) 第二 (1997) 第二 (1997) [197700000000000000000000000000000000000 | ▼「その他」を選択した場合内容を記入                 |                        |  |  |  |
|                       | 職名 *                                                                                                    | ♥ 受謝対象者の区分で「その他」を選                 | 選択した場合内容を記入            |  |  |  |
|                       | 本籍地                                                                                                    | (例)東京都                             |                        |  |  |  |
|                       | 連絡先 *                                                                                                    | 〒<br>【140-0002                     | (例)東京都品川区<br>(例)東京都品川区 |  |  |  |
|                       | 電話番号 *                                                                                                    | 自宅 (例) 03-9999-9999                |                        |  |  |  |
| ×                     | ールアドレス *                                                                                                    | (例) abode @xxx.ac.ip               | 受講対象者である証明を受ける組織       |  |  |  |
| メール                   | レアドレス(確認) *                                                                                                    | (例) abode @xxx.ac ip               | 名(学校名等)をご記入ください。       |  |  |  |
| #1-3次 生               | 組織名 *                                                                                                    | (例)品川区立東品川中学校,東品川数育委員会             |                        |  |  |  |
| ≇/// <del>/</del> 570 | 電話番号 *                                                                                                    | (39) 03-9999-9999                  |                        |  |  |  |
| 修了確認期限 *              |                                                                                                    | a)) 2015/03/31                     |                        |  |  |  |
| ログインパスワード *           |                                                                                                    | 半角英数6文字以上10文字以内で記入                 |                        |  |  |  |
| ログインパスワード(確認) *       |                                                                                                    | 半角英数6文字以上10文字以内で記入                 |                        |  |  |  |
| 備考                    |                                                                                                    | お差支えがなければ、備考欄に出身大学名のご 入力をお願いいたします。 |                        |  |  |  |

④ 「現有免許状一覧」を入力してください。

| 2 現有免許状一覧                                          |                                                                            |    |            |                    |          |  |
|----------------------------------------------------|----------------------------------------------------------------------------|----|------------|--------------------|----------|--|
| No.                                                | -  -  -  -  -  -  -  -  -  -  -  -  -                                      |    | 免許状番号      | 授与年月<br>(例)1393/03 | 授与権者     |  |
| 1                                                  | 中一種 💌                                                                      | 国語 | 昭五四中一普第○○号 | 1979/03            | OO県教育委員会 |  |
| 2                                                  |                                                                            |    |            |                    |          |  |
| ※免許状の教科または領域に領域を選択する場合で、領域が複数ある場合は、複数行入力してください。 追加 |                                                                            |    |            |                    |          |  |
|                                                    | 確認         免許状を3つ以上お持ちの           入力が完了したら、「確認」をクリック。         方は「追加」をクリック。 |    |            |                    |          |  |

<旧法で授与された免許状の読み替えについて>

旧法で授与された一部の免許状の種類について、システムでは対応できておりません。 以下の表を参考に、入力していただくようお願いします。

例1 (幼稚園・小学校・中学校教諭の一級又は二級普通免許状をお持ちの方)

| 旧法で授与された免許状     | 以下のように読み替えて入力してください                      |
|-----------------|------------------------------------------|
| 幼稚園二級普通免許状      | 幼二種                                      |
| 小学校一級普通免許状      | 小一種                                      |
| 中学校一級普通免許状 (国語) | 中一種(国語)                                  |
|                 | 1. 1. 1. 1. 1. 1. 1. 1. 1. 1. 1. 1. 1. 1 |

例2(高等学校教諭の一級又は二級普通免許状をお持ちの方)

| 旧法で授与された免許状   | 以下のように読み替えて入力してください  |
|---------------|----------------------|
| 高一級普通免許状 (数学) | 高専修(数学)              |
| 高一級普通免許状(社会)  | 高専修 (地理歴史)・高専修 (公民)  |
| 高二級普通免許状(社会)  | 高一種 (地理歴史)・ 高一種 (公民) |

※ 高等学校教諭一級、二級の「社会」は、高等学校専修、一種の「地理歴史」「公民」の免許状とみなして 2行で入力してください

⑤ 受講者情報登録確認画面で登録内容をご確認ください。

**※特にメールアドレス、パスワード(大文字・小文字の別)の確認をしてください。** パスワード忘れの方がたくさんいらっしゃいます。お忘れないようにご注意ください。

|                                                       | NUMBER OF     | This is in | B 000-000-0000 |         |     |                   |          | L |
|-------------------------------------------------------|---------------|------------|----------------|---------|-----|-------------------|----------|---|
|                                                       | FE 7 HELENFER |            | 2013/03/31     |         |     |                   |          | 1 |
|                                                       | ログインバスワード     |            |                |         |     |                   |          |   |
|                                                       |               | (集考        | 00×94%         |         |     |                   | E.       |   |
|                                                       | No.           | EN .       | 免許状<br>数科または領域 | 9217    | U#9 | 提与年月<br>例 1992/03 | 技与播音     |   |
|                                                       | 1 中一種         | *          | (1)1 <b>1</b>  | 昭五四中一曾第 | 9   | 1979/3            | ○○県数官委員会 | 1 |
| したり使ではれんはます。よういいですか?<br>医さ 第単<br>入力に間違いがなければ「登録」をクリック |               |            |                |         |     |                   |          |   |

⑥ 受講者情報登録完了画面の内容をプリントアウトする等、必ず控えてください。
 ログインする際に必要となります。受講者 ID は自動割り当てです。
 受講者 ID は 10 桁: 「15」「XXX、(アルファベットのエックス 大文字半角)」「5 桁の数字」

| ▶ 受講者基本情報     |                                      |
|---------------|--------------------------------------|
| 受講者D          | 11XXX00275 頭の2桁は、登録年度によって変わりま        |
| メールアドレス       | menkyo-koshin@nanzan-u               |
| ログインパスワード     |                                      |
| 受講者名          | 2 <sub>姓</sub> 南山 名太郎                |
|               | ーーーーーーーーーーーーーーーーーーーーーーーーーーーーーーーーーーーー |
| 続けてログイン」をクリック | ると、続けて                               |
| 南のマ幼ぷでキナナ     | 続けてロクイン                              |

これで利用申し込みの手続きは全て完了です。

続いて更新講習の受講申し込みの操作に移ります。

●更新講習受講の予約方法

- ① 教員免許更新講習システムにログインします。
  - 「受講者 ID」「メールアドレス」「パスワード」を入力して『ログイン』をクリック

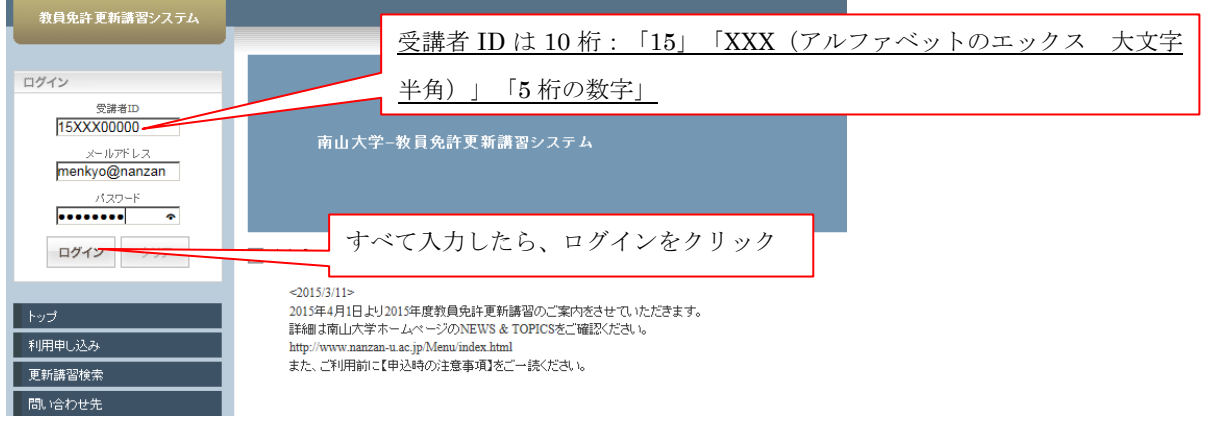

② 『更新講習検索』をクリックし、更新講習検索条件入力画面で、条件を入力し『検索』をクリ ック

| 💊 更新講習検索条件 | 入力     |                           |                      |
|------------|--------|---------------------------|----------------------|
| ▶ 検索条件     |        |                           |                      |
|            | 講習区分   | 対面授業    ▼                 | -                    |
| 領域<br>専門科目 |        | 選択 ▼<br> 国語               | 条件を入力。(すべての空欄を入力しなくて |
|            | 日付指定   | 2011/09/23 (%) 2008/06/01 | も、検索可能です。)           |
| 開催日程       | 期間指定   | (99) 2009/06/01~2009/06/9 |                      |
|            | 日時区分   | 土日祝                       | -                    |
|            | 実施主体選択 | 南山大学 ▼                    | -                    |
| Z7/29      | 地域選択   | 愛知県名古屋市 ▼                 |                      |
|            | フリーワード |                           | - 3                  |
|            |        | クリア 検索                    | -                    |

③ 更新講習検索結果一覧画面で希望する講習名をクリック。

※ステータスが『受付前』になっていたら予約はできません。予約受付期間に予約をしてください。

④ 講習情報画面で受講申込みをする講習開催情報の『予約する』をクリック。

⑤ 受講申込規約をご確認いただけましたら『同意する』をクリック。

⑥ 講習予約申込確認画面で『予約確定』をクリック。

⑦ 続けて講習情報画面で『事前アンケート登録』をクリックし、アンケートの入力をお願いしま す。

⑧ 事前アンケート登録の入力が終わりましたら『確認』をクリック。

⑨ 受講情報画面に『受講申込書を印刷し、郵送してください』とメッセージが出ますが、受講申込書の郵送はこの段階では行わないでください。

※受講定員数を超えた場合、予約受付期間終了後に抽選を行い、抽選結果「受講決定者のお知らせ」 「受講料の請求書」を郵送いたします。(抽選に漏れてしまった方も、その旨ご連絡いたします。) 受講料を振込みしていただいた後、『免許更新講習受講申込書』を指定住所にご郵送ください。

※申込者の未押印、証明者記入欄の日付未記入、証明者の未押印が目立ちます。お気をつけください。

※下限定員数に満たなかった場合は、不開講となりますのでご了承いただきますようお願いいたし ます。その場合、不開講のご連絡をいたします。

●更新講習受講の予約完了

受講料のお振込みと『免許更新講習受講申込書』到着が確認でき次第、南山大学にて受講料入金登録を行います。

・受講料入金登録には、お振込みされてから1週間ほどかかります。

・受講料入金登録完了した時点で、更新講習受講確定となります。

●受講票の印刷

お振込みから1週間ほど経過しましたら、受講票の印刷が可能となります。

① 教員免許更新講習システムにログインし、『受講履歴一覧』から講習名をクリック

② 講習情報画面の講習開催情報のステータスに「受講待ち」と記載があれば受講票印刷可能な状態です。『受講印刷』をクリックし、受講票をプリントアウトして講習会当日持参ください。